## Steps for Extracting the 3.1 Installer Files for SSL VPN

The steps for extracting the 3.1 installer files to manually install NetConnect follow:

## For 32bit Windows (XP, Vista and Windows 7)

1) Download PanInstaller\_x86.jar and PanSetup\_x86.jar from server

https://<gateway>/ssl-vpn/jnlp/PanInstaller\_x86.jar

https://<gateway>/ssl-vpn/jnlp/PanSetup\_x86.jar

(replace "gateway" with IP of SSL-VPN gateway)

2) Unzip PanInstaller\_x86.jar, and run InstallerSetup.exe

3) Unzip PanSetup\_x86.jar, and run PanSetup.exe

## For 64bit Windows (Vista and Windows 7)

1) Download PanInstaller\_x64.jar and PanSetup\_x64.jar from server

https://<gateway>/ssl-vpn/jnlp/PanInstaller\_x64.jar

https://<gateway>/ssl-vpn/jnlp/PanSetup\_x64.jar

(replace "gateway" with IP of SSL-VPN gateway)

2) Unzip PanInstaller\_x64.jar, and run InstallerSetup.exe

3) Unzip PanSetup\_x64.jar, and run PanSetup.exe

## For Mac OS X:

1) Download PanSetup\_mac.jar from server

https://<gateway>/ssl-vpn/jnlp/PanSetup\_mac.jar

(replace "gateway" with IP of SSL-VPN gateway)

2) Unzip PanSetup\_mac.jar, and run NetConnect.pkg

Installing NetConnect Software - SSL VPN .msi File